#### Traitement de texte avec Libre Office

Libre Office est une suite bureautique. C'est un logiciel gratuit qui intègre plusieurs applications : *Writer* le traitement de texte, *Calc* le tableur, *Impress* le PowerPoint, *Draw* l'application de dessin et d'organigrammes, *Base* la base de données et interface de base de données et *Math* pour l'édition de formules mathématiques.

#### **Ou trouver Libre Office ?**

Il existe des sites, des CDRom, où vous pouvez trouver Libre Office. Je vous conseille de toujours aller chercher vos informations à la source en utilisant le site officiel en français : <u>http://fr.libreoffice.org/</u>

Il vous suffit d'aller dans l'espace de téléchargement, puis de télécharger la version dont vous avez besoin, Windows, Linux, Mac, en cliquant sur un site de téléchargement.

#### Installation du logiciel

- 1. Double clique sur l'icône du fichier téléchargé
- 2. Il va se décompacter automatiquement
- 3. Suivez les étapes en validant les choix par défaut

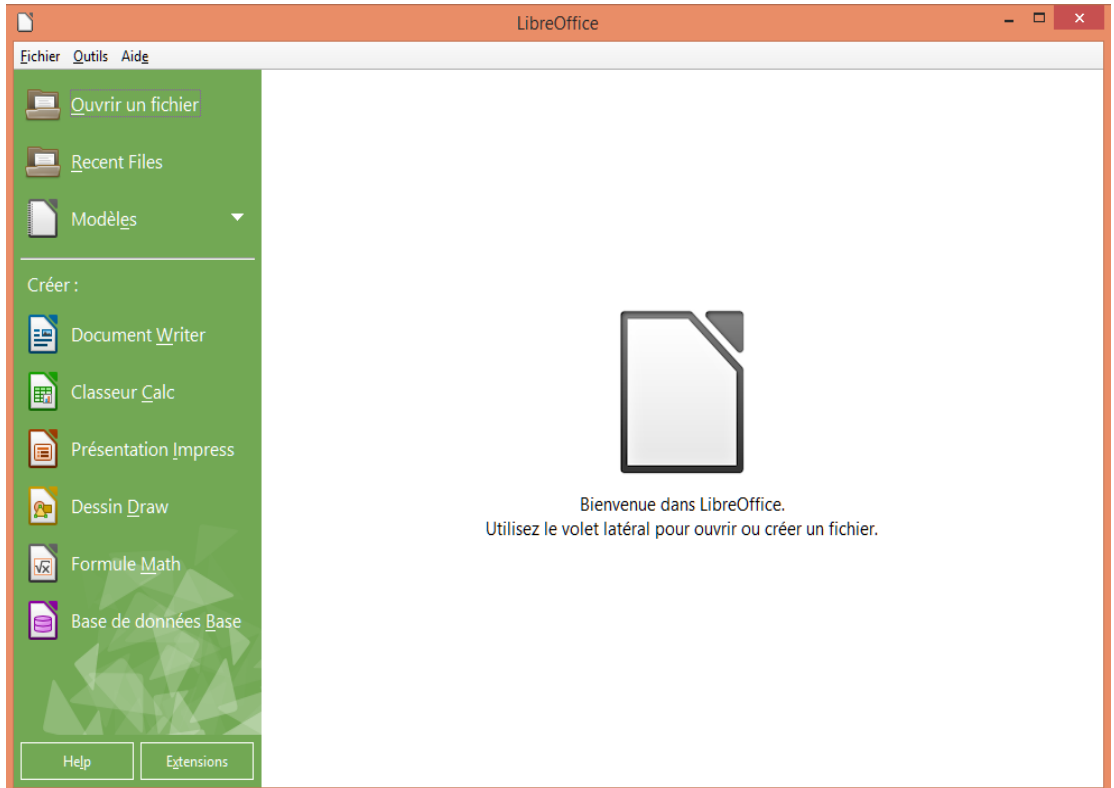

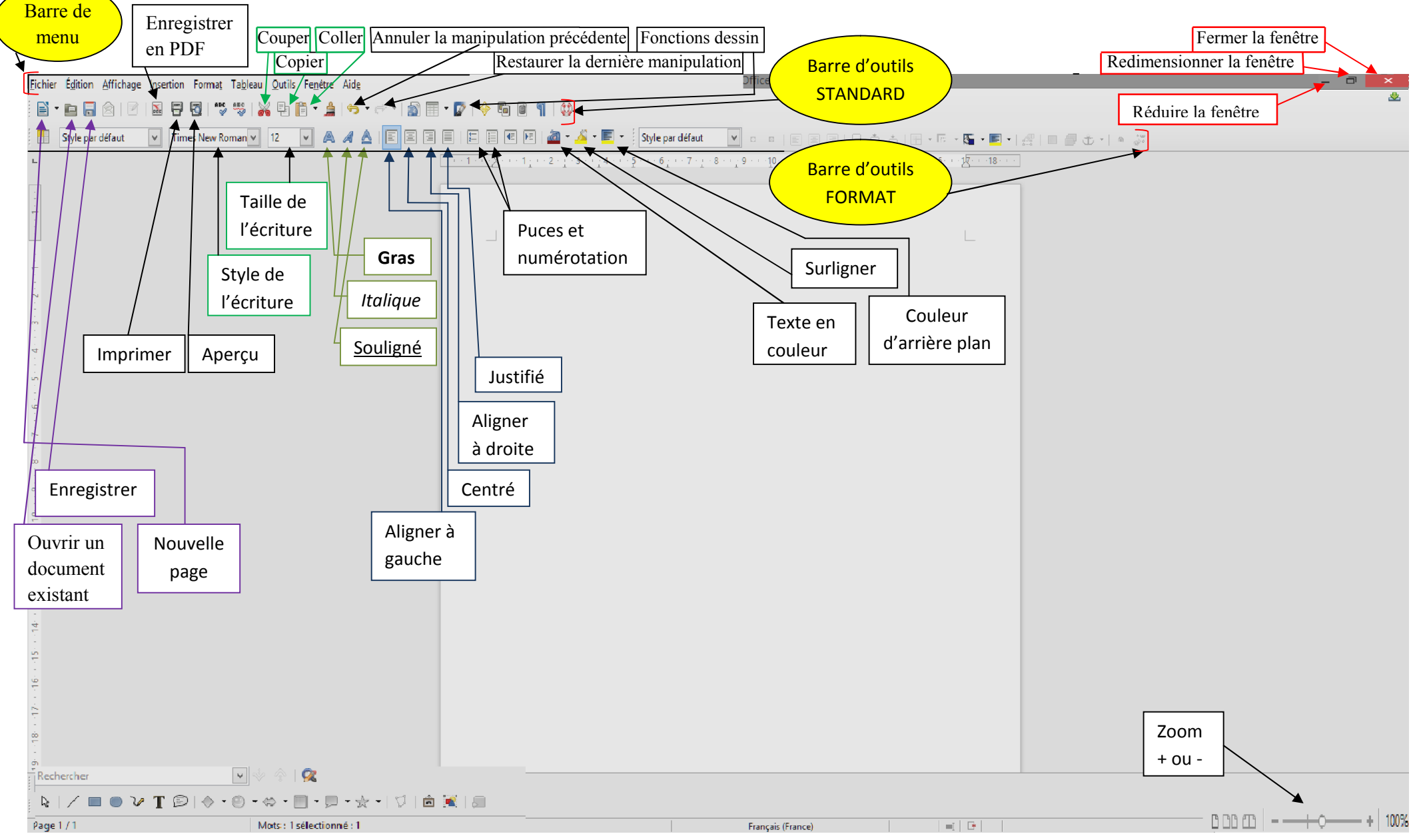

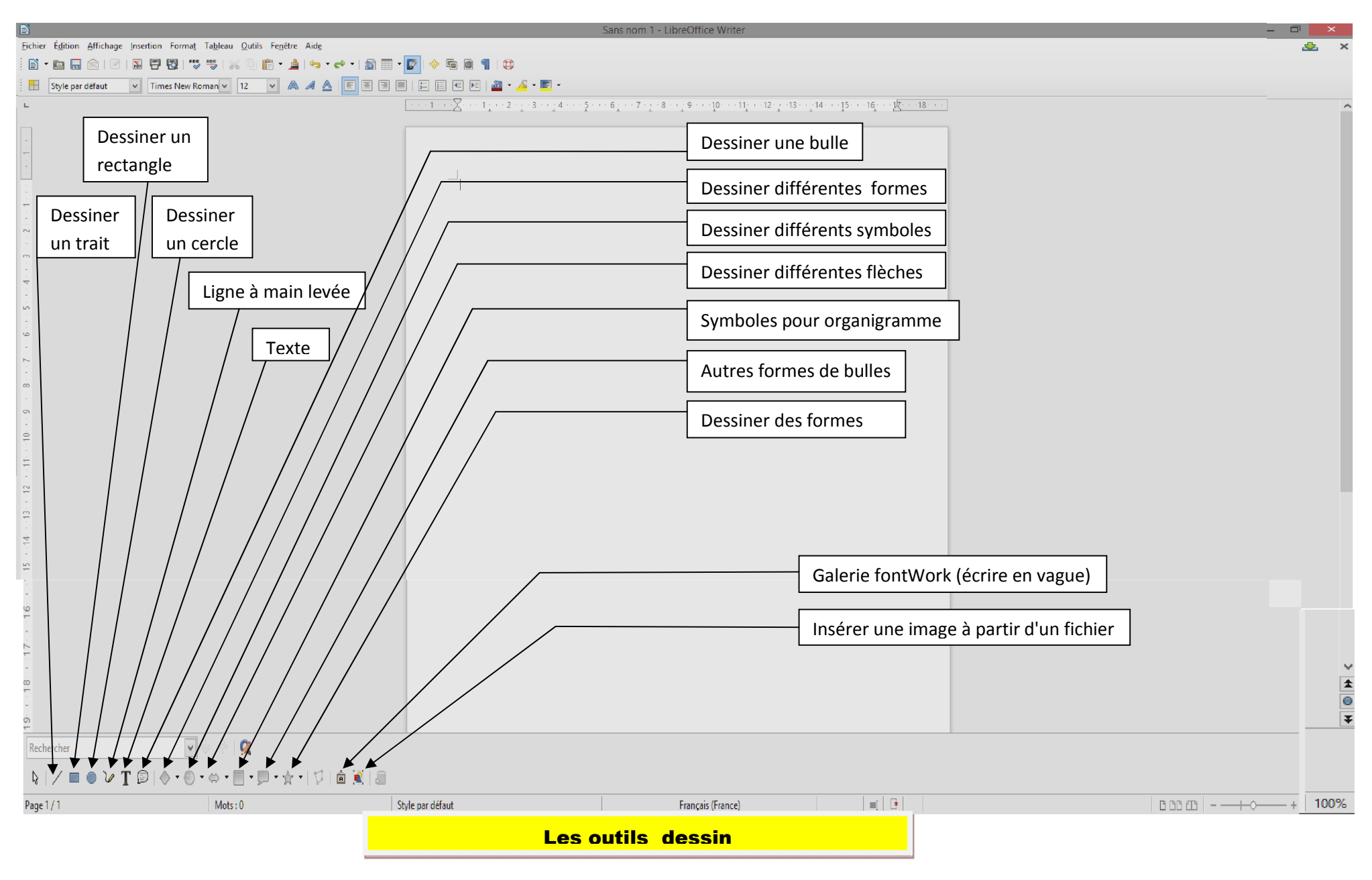

#### Les règles de ponctuation

| •      | Le point                     | Pas d'espace avant mais un espace après                                                  |
|--------|------------------------------|------------------------------------------------------------------------------------------|
| ,      | La virgule                   | Pas d'espace avant mais un espace après                                                  |
| ? et ! | Interrogation et exclamation | on ne saute pas d'espace à l'intérieur du groupe, mais on saute un espace avant et après |
| •      | Point virgule                | on saute un espace avant et après                                                        |
| :      | Deux points                  | on saute un espace avant et après                                                        |
| •••    | Trois petits points          | on ne saute pas d'espace avant, mais on saute un espace après                            |
| 0      | Parenthèses                  | On laisse des espaces à l'extérieur, mais pas à l'intérieur.                             |
| « »    | Guillemets                   | On laisse des espaces à l'extérieur, mais pas à l'intérieur.                             |
| ľ      | apostrophe                   | Pas d'espace                                                                             |
| -      | Tirets                       | Trait d'union, mots composés : pas d'espace                                              |
| etc.   |                              | On ne met jamais de points de suspension après etc.                                      |

#### Modification des barres d'outils

Vous pouvez ajouter ou enlever des barres d'outils en fonction de ce que vous avez l'habitude de réaliser avec votre traitement de texte.

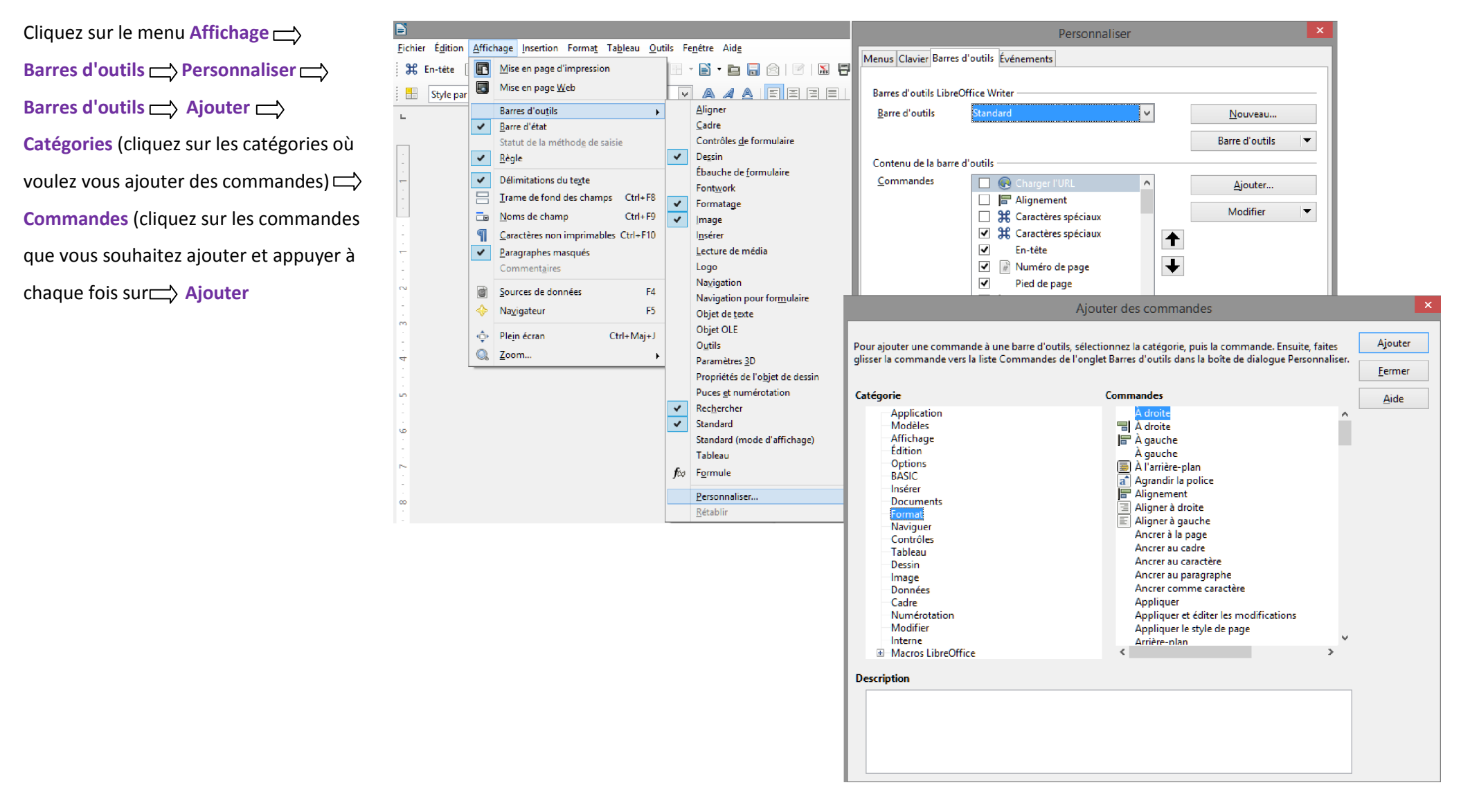